# How Do I Synchronize My iPhone with My Register.com Email?

Perform the following steps to synchronize your iPhone with your Register.com email:

1. Press the Home button on the bottom of your iPhone and select Settings.

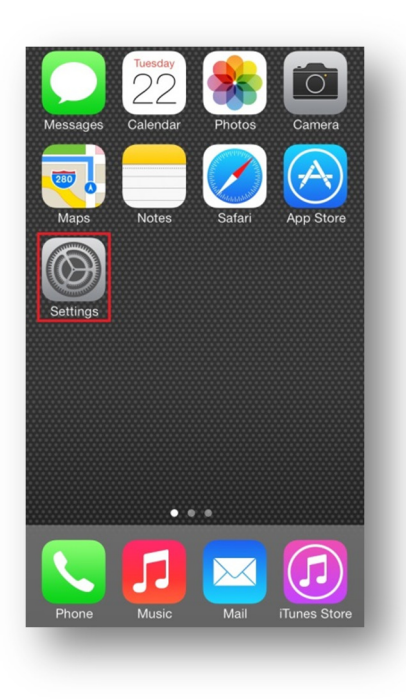

2. Select the Mail, Contacts, Calendars button.

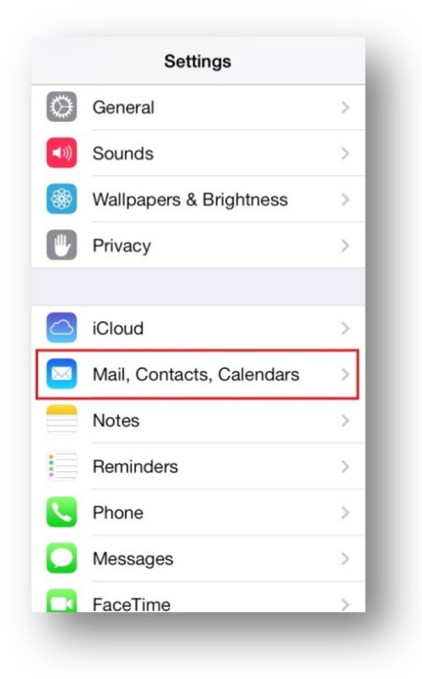

## 3. Select Add Account.

| Settings Mail, Contacts | , Calendars |
|-------------------------|-------------|
| Add Account             | >           |
|                         |             |
| Fetch New Data          | Push >      |
| MAIL                    |             |
| Preview                 | 2 Lines >   |
| Show To/Cc Label        |             |
| Flag Style              | Color >     |
| Ask Before Deleting     |             |
| Load Remote Images      |             |
| Organize By Thread      |             |
|                         |             |
| Always Bcc Myself       | $\bigcirc$  |

#### 4. Select Other.

| Mail Add Account |  |
|------------------|--|
| 🛆 iCloud         |  |
| E 🛛 Exchange     |  |
| Google           |  |
| YAHOO!           |  |
| Aol.             |  |
| Outlook.com      |  |
| Other            |  |
|                  |  |

#### 5. Select Add Mail Account.

| Add Account Other       |   |
|-------------------------|---|
| MAIL                    |   |
| Add Mail Account        | > |
| CONTACTS                |   |
| Add LDAP Account        | > |
| Add CardDAV Account     | > |
| CALENDARS               |   |
| Add CalDAV Account      | > |
| Add Subscribed Calendar | > |
|                         |   |

6. In the Name section, enter the name that you want recipients to see when they receive email from you.

| Cancel     | New Account Next  |
|------------|-------------------|
| Nome       |                   |
| Name       | John Doe 🤝        |
| Email      | jonn@domain.com   |
| Password   |                   |
| Descriptio | n John@domain.com |
|            |                   |
| OWE        | RTYULOP           |
|            |                   |
| ASI        | D F G H J K L     |
|            |                   |
| ŵΖ         | XCVBNM 🛞          |

7. In the **Email** section, enter your email address.

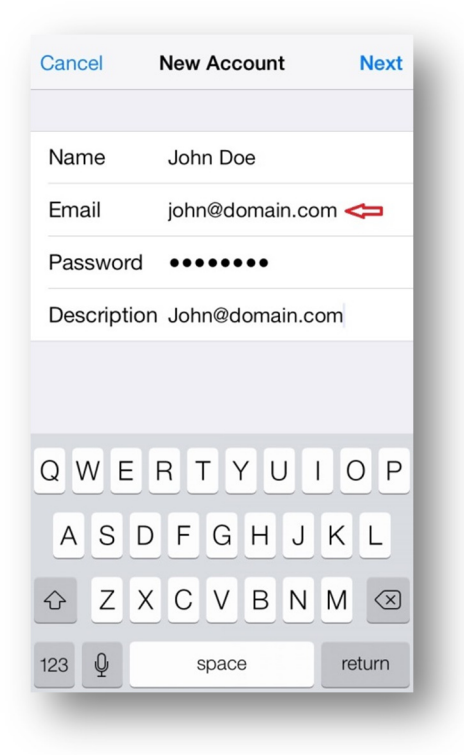

8. In the **Password** field, enter your password.

| Cancel     | New Account Next  |
|------------|-------------------|
|            |                   |
| Name       | John Doe          |
| Email      | john@domain.com   |
| Password   | •••••• 🗢          |
| Descriptio | n John@domain.com |
|            |                   |
|            |                   |
| QWE        | RTYUIOP           |
| ASC        | FGHJKL            |
|            |                   |
| ŷΖΧ        | C V B N M 🗵       |

9. Enter your email address as the **Description** and click **Next** at the upper right-hand side.

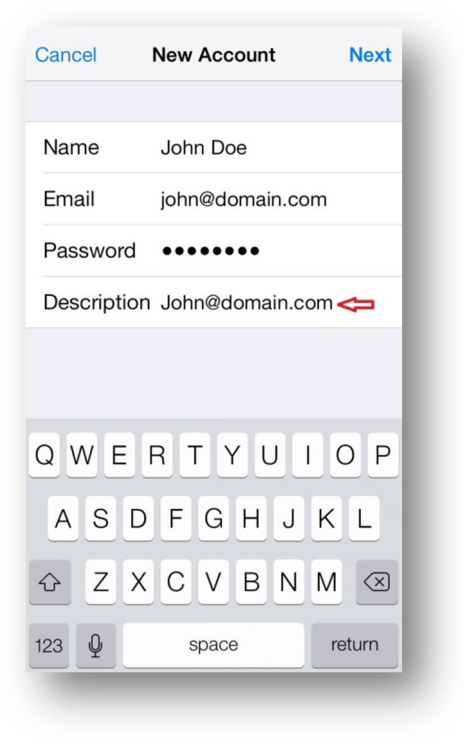

### 10. Select IMAP.

| Cancel      | New Accou  | nt      | Next |
|-------------|------------|---------|------|
| IMAP        |            | POP     |      |
| Name        | John Doe   |         |      |
| Email       | john@doma  | ain.com |      |
| Description | John@dom   | ain.com |      |
| INCOMING M  | AIL SERVER |         |      |
| Host Name   | mail.examp | ole.com |      |
| User Name   | Required   |         |      |
| Password    | •••••      |         |      |
| Password    | •••••      |         |      |

11. Enter your Incoming Mail Server information.

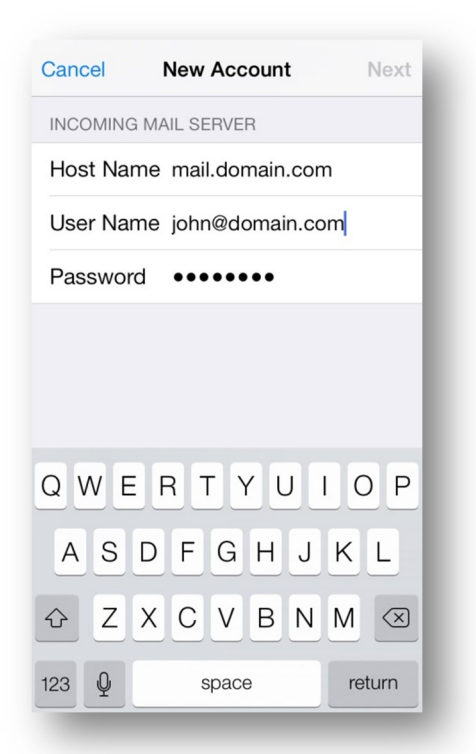

**Note:** The Host Name is mail.domain.com. Replace domain.com with your actual Domain Name, for example: mail.johndoe.com. The **Username** is your full email address. The **Password** is your email address password.

12. Scroll down to the **Outgoing Mail Server** and fill in the required fields.

| OUT | GO   | ING | MAIL | SER   | VER  |       |     |   |           |
|-----|------|-----|------|-------|------|-------|-----|---|-----------|
| Hos | st N | lam | e m  | ail.c | loma | ain.c | om  |   |           |
| Use | er N | lam | e jo | hn@   | don  | nain. | com |   |           |
| Pas | SW   | ord | •    | •••   | •••  | •     |     |   |           |
|     |      |     |      |       |      |       |     |   |           |
|     |      |     |      |       |      |       |     |   |           |
|     |      |     |      |       |      |       |     |   |           |
| 1   | 2    | 3   | 4    | 5     | 6    | 7     | 8   | 9 | 0         |
| -   | /    | :   | :    | (     | )    | \$    | &   | @ | "         |
|     |      | -   | Ċ    | Ċ     |      | Ċ     |     | - |           |
| #+= |      | ·   | ,    |       | ?    | !     | ,,  |   | $\otimes$ |
|     |      |     |      |       |      |       |     |   |           |

13. Select the **Next** icon in the upper right hand corner once you have completed filling out the **Outgoing Mail Server** information.

| Cancel     | New Account      | Next   |
|------------|------------------|--------|
| Password   | •••••            |        |
| OUTGOING I | MAIL SERVER      |        |
| Host Name  | e mail.domain.co | m      |
| User Name  | e john@domain.c  | om     |
| Password   | •••••            |        |
|            |                  |        |
| QWE        | RTYU             | ΙΟΡ    |
| ASC        | FGHJ             | KL     |
| ŷΖΧ        | CVBN             | M      |
| 123        | space            | return |

14. If presented with an error stating **Cannot Connect Using SSL** or **Cannot Verify Server Identity** please select **Yes** or **Continue** as this is normal behavior.

|                              | Verifying                                                                                                    |
|------------------------------|----------------------------------------------------------------------------------------------------|
| Email                        | john@domain.com                                                                                                    |
| C Cann<br>Setting<br>"mail.d | ot Verify Server Identity<br>s cannot verify the identity of<br>lomain.com". Would you like<br>to continue anyway? |
|                              | Cancel                                                                                                    |
| P                            | Details                                                                                                    |
|                              | Continue                                                                                                    |
| OUTGOING                     | MAIL SERVER                                                                                                    |
| Host Nan                     | ne mail.domain.com                                                                                                 |
| User Nan                     | ne john@domain.com                                                                                                 |
| Password                     | ••••••                                                                                                    |
|                              |                                                                                                    |

15. Congratulations! You have successfully set up your iPhone with Register.com's email service.